親愛的客戶,您好:

感謝您對凱基銀行企業金融網(下稱"企網")的支持與愛護,由於執行交易放行的【載具】簽章元件程式(Servisign)升級,請於企網登入頁【軟體下載】 處下載安裝新版程式以確保交易順利進行,詳細操作請參考如下更新操作說明, 謝謝您的配合。

-----

## 凱銀企網載具簽章元件程式 ServiSign 更新操作說明

## 一、使用 Windows 作業系統之 Edge 劉覽器

#### 【註】使用 Mac 作業系統之客戶<sup>,</sup>詳細操作請參第 5 頁

STEP1. 開啟 Windows Edge 瀏覽器後請至本行企網網站,網址 https://cnb.kgibank.com,點選【軟體下載】後,下載編號1程式,程 式下載完成後,請選擇"開啟檔案"進行安裝(建議以系統管理員權限 進行安裝,舊程式免先行移除)。

|                                                                                                    |                 | → 凱基銀行eFactoring → 凱基銀行首頁 中文(繁 下載                                                         |                              |
|----------------------------------------------------------------------------------------------------|-----------------|-------------------------------------------------------------------------------------------|------------------------------|
| ■ 凱 基 載 仃 <sup>止果並 融 約</sup><br>KG BANK                                                                                                    |                 |                                                                                           | (MLCryptoP11AdapterSetup.exe |
| 使用者登入                                                                                                    | 銀行公告            | 查看更多内                                                                                     |                              |
| ★ 用戶代號/% /> /> /> /> /> /> /> /> /> /> /> /> />                                                                                                    | 💽 凱基銀行 - 公司 - N | /licrosoft Edge                                                                           | – 0 X                        |
| · · · · · · · · · · · · · · · · · · ·                                                                                                    | https://cnb.k   | gibank.com/B2C/html/cm_download_pop.html                                                  | A                            |
| * 使用者代號 》                                                                                                    | 🔼 凯 其           | <b>銀行</b> 企業金融網                                                                           | A                            |
| * 使用者密碼<br>(英文區分大小寫)                                                                                                    |                 |                                                                                           |                              |
| * 圖形驗證碼 359191 C                                                                                                    | 軟體下載            |                                                                                           |                              |
| 登入 の 細想的定修款                                                                                                    | 編號              | 檔案說明                                                                                      | 功能                           |
| <ul> <li>● MUE 全相照</li> <li>● 軟體下載</li> <li>● 表單下載</li> <li>Q. 環境操核</li> <li>● 企網app</li> </ul>                                                                                                    |                 | 瀏覽器安控發章元件程式ServiSign for Windows7(合)以上, Chrome<br>72版以上之瀏覽器。(請下載儲存後,再以「系統管理員身份」執<br>行此程式) | <b>↓</b> ⊤\$\$,              |
|                                                                                                    | 2               | 瀏覽器安控簽章元件程式ServiSign for MAC OS 10.15(含)以上,Saf<br>ari 11版(含)以上之瀏覽器                        | ● 下載                         |
| <ol> <li>為了預防您離開電腦過久,以至遭他人竊用,若您欲離開本網路系統<br/>易時,自動執行簽出。</li> </ol>                                                                                                    | 3               | ACR39T-A1憑證載具驅動程式(for Windows XP(含)或以上版本使用)                                               | - ■ 下載                       |
|                                                                                                    | 4               | IDBridge K50憑證載具驅動程式 (for Windows XP(含)或以上版本 3<br>2位元使用)                                  | - ▼載                         |
|                                                                                                    |                 | IDRidge V50)馬塗井目詰まれ日子(for Windows YD/会はいしと応える                                             |                              |
| 11日本<br>11日本<br>11日本 | P               |                                                                                           |                              |

STEP2. 程式安裝執行中(安裝過程中若有出現提示 " 無法開啟要寫入的檔案 "

| (詳細內容請參第4頁) | ) <sup>,</sup> 請點選【略過】 | 以繼續完成安裝) | ) • |
|-------------|------------------------|----------|-----|
|-------------|------------------------|----------|-----|

|                                                 | ,凱基銀行eFactoring<br><b>融網</b>                   | → 凱基銀行首頁 (中文(繁體) ♥)                                                                                                    |
|-------------------------------------------------|------------------------------------------------|----------------------------------------------------------------------------------------------------|
| 使用者登入                                           | 銀行公告                                           | more                                                                                                    |
| *用戶代號統編       *使用者代號                            | → 企網銀Web『外幣匯入匯款線上解付及性質項報』                      | 當日即時交易服 <u>&lt;詳全文&gt;</u>                                                                                                    |
| * 使用者密碼<br>(英文區分大小寫)                            | ilCGXMLCryptoP11AdapterSetup 安裝 - □ ×          |                                                                                                    |
| * 圖形驗證碼 KG                                      | iICGXMLCryptoP11AdapterSetup 正在安裝,請稍候。         |                                                                                                    |
| ▲ 軟體下載 ● 表單下載                                   | 出資料夾: C.Program Files (x86))KGIKGIbankServSign |                                                                                                    |
| <b>注意事項:</b><br>1. 為了預防您離開電腦過久,以至<br>易時,自動執行簽出。 | ,                                              | 本系統會在您逾十分鐘未做任何交                                                                                                    |
|                                                 | 日本 第二 第二 第二 第二 第二 第二 第二 第二 第二 第二 第二 第二 第二      | Coording Play     Coordination     Coordination |

STEP3. 程式安裝已完成,請點選"關閉"。

|                                                                                                    | → 凱基銀行eFactoring → 凱基銀行首頁 (中文(繁體) ♥)<br>網                                                                                                    |
|----------------------------------------------------------------------------------------------------|----------------------------------------------------------------------------------------------------|
| 使用者登入                                                                                                    | 銀行公告                                                                                                    |
| *用戶代號就編       *使用者代號       *使用者代號                                                                                                    | ▶ 企網議Web『外幣匯入匯款線上解付及性質填報』當日即時交易服 < <u>詳全文&gt;</u>                                                                                                    |
| <ul> <li>○ しか音は山の</li> <li>○ (英文區分大小寫)</li> <li>● KGIC</li> <li>○ 完成安</li> <li>○ 安装i</li> <li>○ 登入</li> <li>□ 2元</li> <li>□ 2元</li> <li>□ 2.5</li> <li>□ 2.5&lt;</li></ul> | XMLCryptoP11AdapterSetup 安裝 — □ ×<br>覧<br>完成。                                                                                                    |
| <b>注意事項:</b><br>1. 為了預防您離開電腦過久,以至<br>易時,自動執行發出。                                                                                                    | • 本系統會在您逾十分鐘未做任何交                                                                                                    |
|                                                                                                    | ▲ 上一步(1) 開閉(C) 取消 ● Conjectury ● Conjectury |

STEP4. 程式安裝完成後,請進行"環境檢核",確認簽章元件安裝狀態顯示" Servisign 已安裝執行中"即表示程式已正常在背景執行中,可進行後 續交易放行。

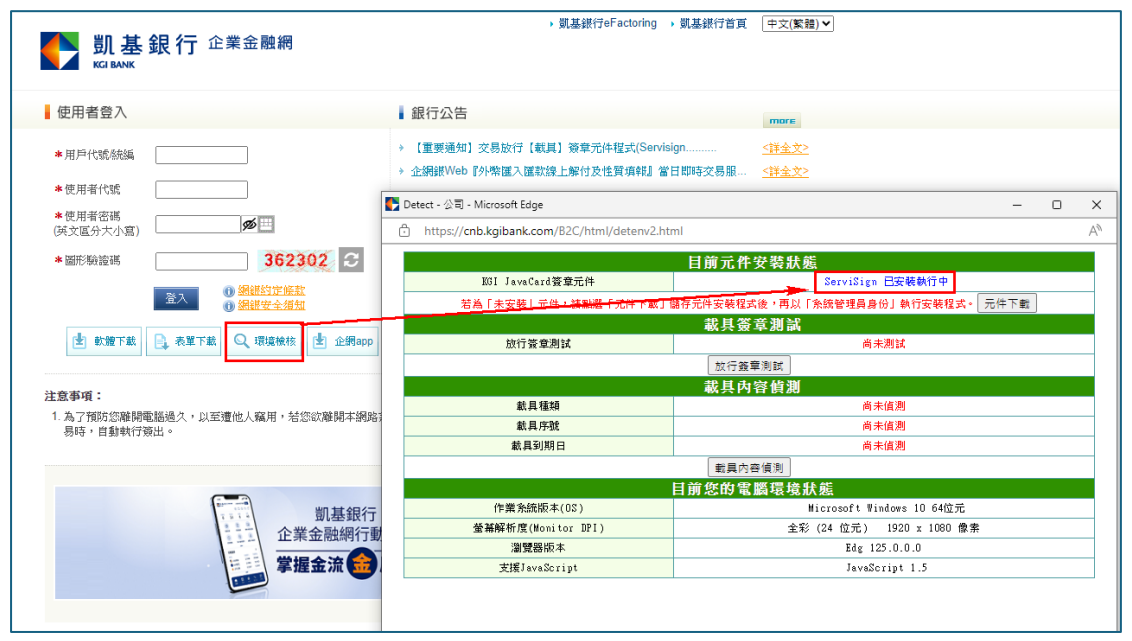

#### 【說明】

程式安裝時,若出現以下**"無法開啟要寫入的檔案**"提示訊息視窗,請點選【略

#### **過】**以繼續完成安裝。

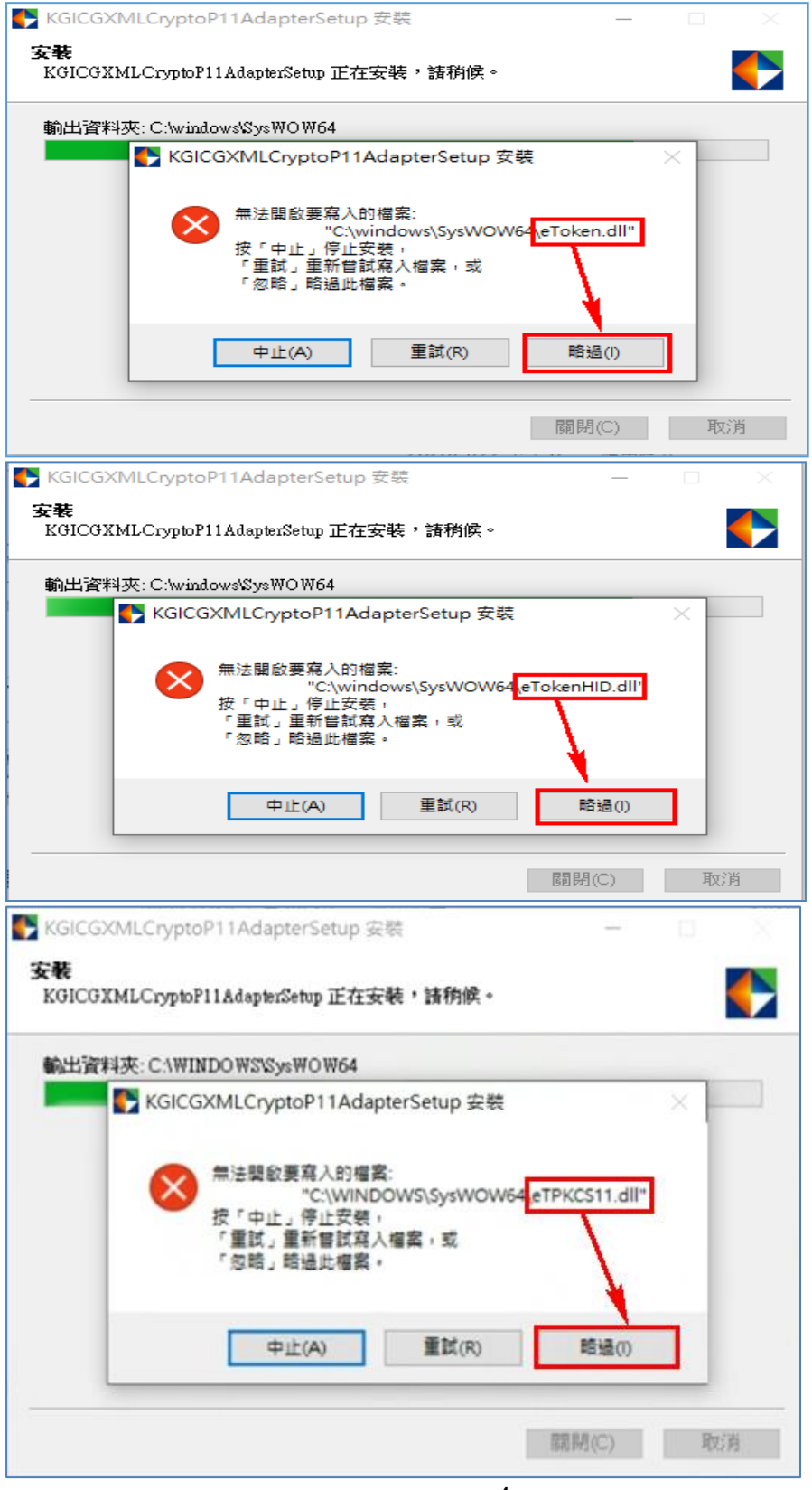

# 二、使用 Mac 作業系統之 Safari 瀏覽器

STEP1. 點選軟體下載頁面後,下載編號 2.瀏覽器安控簽章元件程式。

|                                                                  | 🏲 凱基銀行 - 公司 - Mi                                                                                                    | crosoft Edge                                                                              | - 0  | × |  |
|------------------------------------------------------------------|----------------------------------------------------------------------------------------------------|-------------------------------------------------------------------------------------------|------|---|--|
| 凱 基 載 仃 <sup>正果 並 融 構</sup>                                      | ttps://cnb.kgibank.com/B2C/html/cm_download_pop.html                                                                                                    |                                                                                           |      |   |  |
| 使用者登入                                                            | いしょう いい しんしょう しんしゅう しんしゅ しんしゅ | 銀行 企業金融網                                                                                  |      | Î |  |
| * 用戶代號應編                                                         | 軟體下載                                                                                                    |                                                                                           |      |   |  |
|                                                                  | 编號                                                                                                    | 檔案說明                                                                                      | 功能   |   |  |
| <ul> <li>*使用者代號</li> <li>*使用者密碼</li> <li>(英文區分大小宮)</li> </ul>    | 1                                                                                                    | 瀏覽器安控察章元件程式ServiSign for Windows7(含)以上,Chrome 7<br>2版以上之瀏覽器。(請下載儲存後,再以「系統管理員身份」執行此<br>程式) | - ▼載 |   |  |
| *圖形驗證碼 100714 3                                                  | 2                                                                                                    | 瀏覽器安控簽章元件程式ServiSign for MAC OS 10.15(含)以上,Safar<br>i 11版(含)以上之瀏瞭器                        | ↓下載  | _ |  |
| 登入 ① 組織的定條款<br>① 組織的定條款                                          | 3                                                                                                    | ACS ACR39T-A1憑證載具驅動程式(for Windows XP(含)或以上版本<br>使用)                                       | ↓下載  |   |  |
| 🖢 軟體下載 📄 表單下載 🔍 環境檢核 速 企鋼app                                     | 3.1                                                                                                    | ACS ACR39T-A1憑證載具CCID安裝程式 (for MAC 14(含)或以上版<br>本,於憑證申請或更新時出現"設備錯誤"時使用)                   | ↓下載  |   |  |
| 注意率項:                                                            | 4                                                                                                    | IDBridge K50憑證載眞驅動程式 (for Windows XP(含)或以上版本 32<br>位元使用)                                  | - ▼載 |   |  |
| <ol> <li>為了預防您離開電腦過久,以至遭他人竊用,若您欲離開本網路系<br/>易時,自動執行演出。</li> </ol> | 4.1                                                                                                    | IDBridge K50憑證載具驅動程式 (for Windows XP(含)或以上版本 64<br>位元使用)                                  | ↓下載  |   |  |
|                                                                  | 6                                                                                                    | SafeNet eToken 5110憑診載具驅動程式 (for Windows 7(含)或以上版<br>本使用)                                 | ↓ 下載 |   |  |
| 「一」                                                              | 6.1                                                                                                    | SafeNet eToken 5110憑證載具驅動程式(for MAC讀不到載具時使<br>用,下載完成開啟後請執行附檔名為pkg之檔案)                     | ↓下載  |   |  |
| 企業金融網行動/                                                         | 7                                                                                                    | 憑證載具識別程式(上述編號3及4之載具適用,for Windows 7(含)或<br>以上版本, 32及 64位元通用)                              | - ▼載 |   |  |
| 掌握金流 记 盾                                                         |                                                                                                    | 陽朝時                                                                                       |      |   |  |

### STEP2. 下載完成後,請點選視窗右上方下載鈕執行下載之程式。

|                    | ₩2 🖌 🛜 🔺 🖪 週四下午3:54 Q          | . IE |
|--------------------|--------------------------------|------|
| C                  | <ul> <li>● ①</li> </ul>        | 0 +  |
| → 凱基銀行首頁 (中文(繁體) 🛟 | 載項目                            | 清除   |
|                    | KGIXMLP11ServiSignMacSetup.pkg | ٥    |
| more               |                                |      |
| <u>&lt;祥主文&gt;</u> |                                |      |
|                    |                                |      |
|                    |                                |      |

|                          | ⇒ 安裝「KGIXMLP11ServiSignMacSetup」     | - |
|--------------------------|--------------------------------------|---|
|                          | 歡迎使用「KGIXMLP11ServiSignMacSetup」安裝程式 |   |
| <ul> <li>簡介</li> </ul>   | 將會引導您完成安裝此軟體的所需步驟。                   |   |
| <ul> <li>選取目標</li> </ul> |                                      |   |
| ● 安裝類型                   |                                      |   |
| <ul> <li>安裝</li> </ul>   |                                      |   |
| • 摘要                     |                                      |   |
|                          |                                      |   |
|                          |                                      |   |
|                          |                                      |   |
|                          |                                      |   |
|                          |                                      |   |
|                          |                                      |   |
|                          | *                                    |   |
|                          |                                      |   |
|                          | 返回    繼續                             |   |

STEP3. 程式開始執行會出現安裝程式視窗,請點選右下方【繼續】鍵。

STEP4. 程式安裝位置免調整,請直接點選【安裝】鍵。

| • | 0    | ⇒ 安裝「KGIXMLP11ServiSignMacSetup」   |  |
|---|------|------------------------------------|--|
|   |      | 在「Macintosh HD」上進行標準安裝             |  |
|   | 簡介   | 這將會佔用您電腦的 75.1 MB 空間。              |  |
| 0 | 選取目標 | 請按一下「安裝」來在磁碟「Macintosh HD」上執行此軟體的標 |  |
| • | 安裝類型 | 準安裝。                               |  |
|   | 安裝   |                                    |  |
|   | 摘要   |                                    |  |
|   |      | 更改安裝位置…                            |  |
|   |      | 自定返回安裝                             |  |

| $\bigcirc$ | 「安裝程式」正在嘗試安裝新的軟體。 |   |
|------------|-------------------|---|
|            | 输入您的密碼來允許此項目。     |   |
|            | 使用者名稱: 您的登入帳號     |   |
|            | 密碼: ••••••        |   |
|            |                   | ٦ |
|            | 取消 安裝軟體           | J |

STEP5. 請輸入登入電腦之使用者密碼後點選【安裝軟體】鍵。

STEP6. 密碼驗證無誤,開始安裝 Mac 瀏覽器簽章元件程式。

| 000                                                                        |                                  |      |
|----------------------------------------------------------------------------|----------------------------------|------|
|                                                                            | 正在安裝「KGIXMLP11ServiSignMacSetup」 |      |
| <ul> <li>簡介</li> <li>選取目標</li> <li>安裝類型</li> <li>安裝</li> <li>消要</li> </ul> | 正在執行套件工序指令…                      |      |
|                                                                            | 题                                | 四 繼續 |

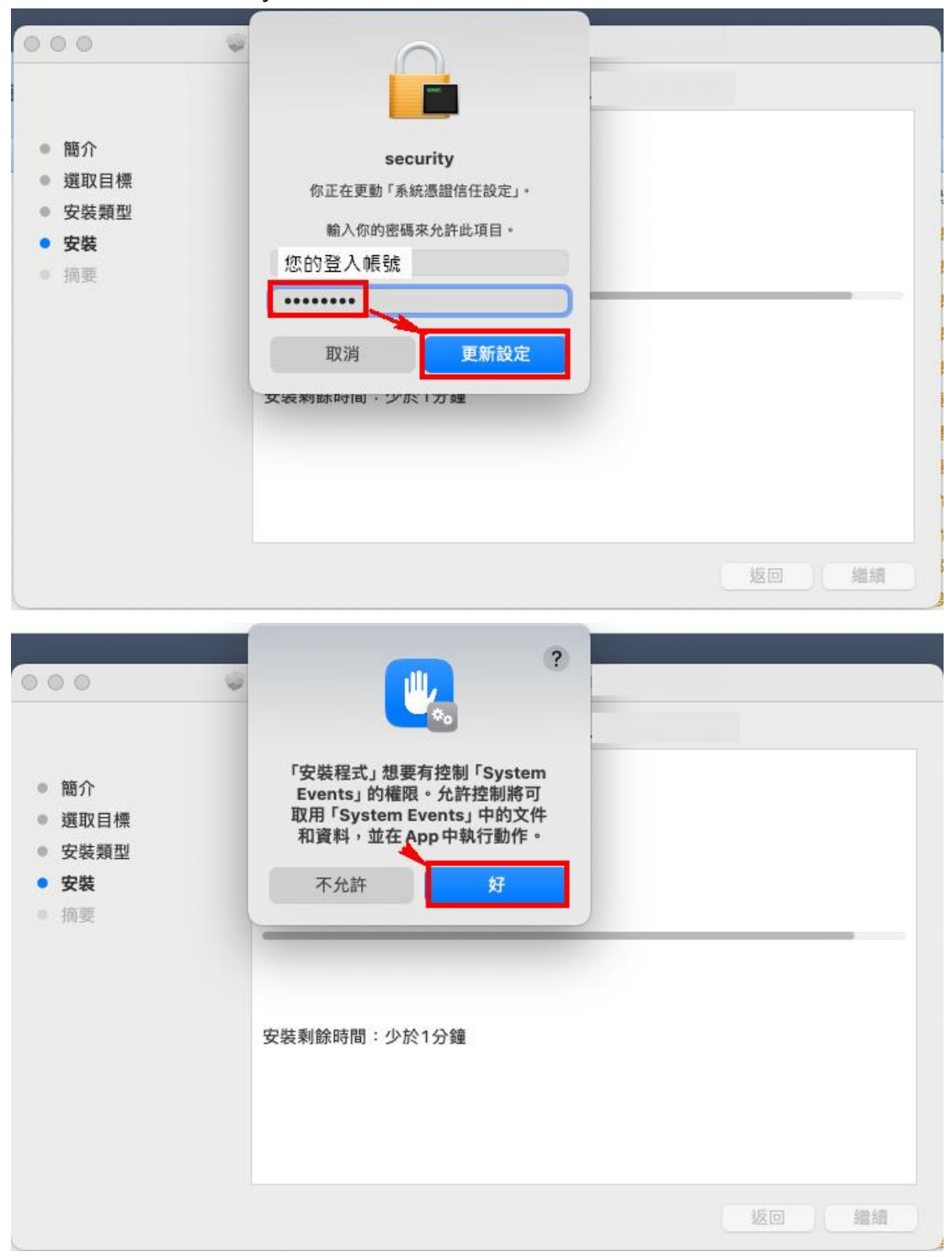

STEP7. 更動 secufity 及控制權限確認,請一樣再次輸入使用者密碼。

STEP8. 程式安裝完成,右下方 Dock 即會出現凱基銀行 Logo <sup>1</sup>,此時即可 點選【關閉】以結束安裝程式。

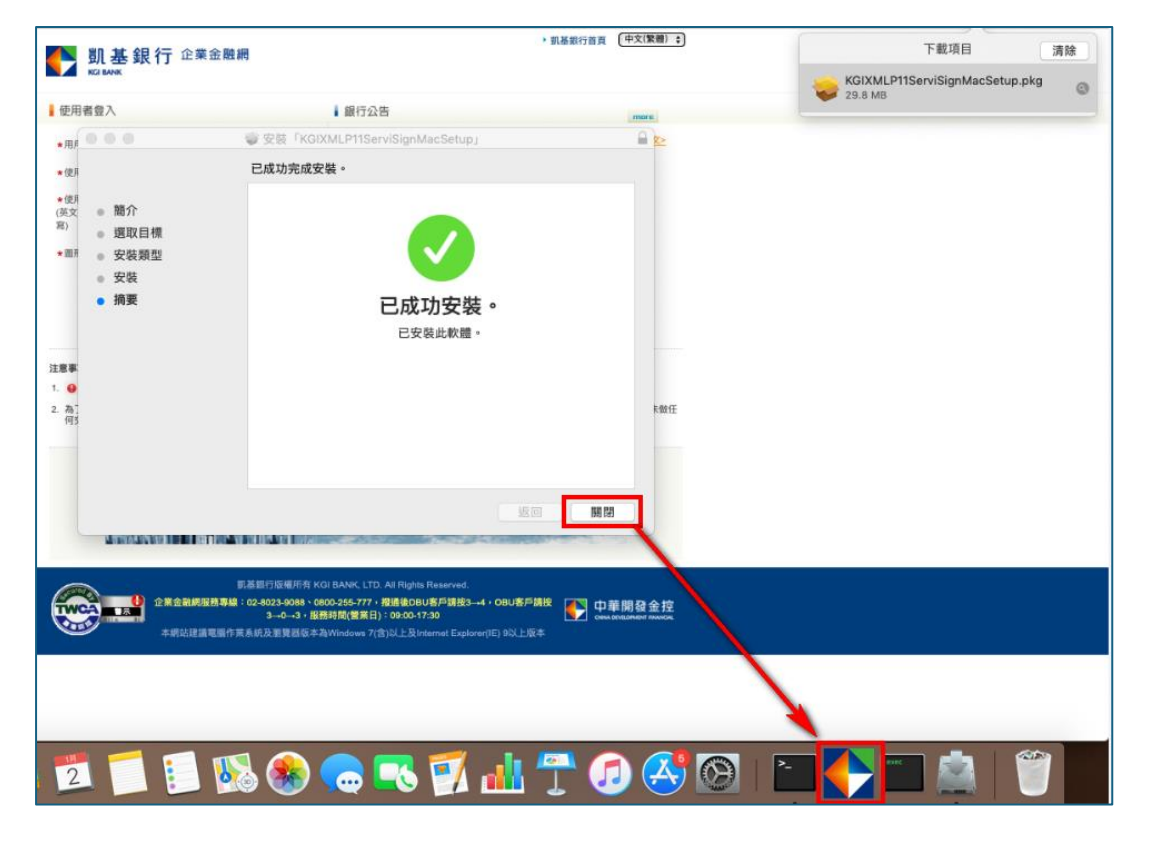

STEP9. 程式安裝完成後,請進行"環境檢核",確認簽章元件安裝狀態顯示" Servisign 已安裝執行中"即表示程式已正常在背景執行中,可進行後 續交易放行。

| <b>凱基銀行</b> 企業金融網                                                                                                    | → 凱基鍬行eFactoring → 凱基鍬行                                                      | 蒼貢 □中文(繁雄) ▼                                                            |
|----------------------------------------------------------------------------------------------------|------------------------------------------------------------------------------|-------------------------------------------------------------------------|
| 使用者登入                                                                                                    | 銀行公告                                                                         | more                                                                    |
| *用戶代號號編<br>*使用者代號                                                                                                    | → 【重要通知】交易放行【載具】簽章元件程式(Servisign<br>→ 企務銀Web『外幣運入匯款錄上解付及性質填報』當日即時交易          | < <u>&lt;祥全文&gt;</u><br>服… <u>&lt;祥全文</u>                               |
| *使用者密碼<br>(英文區分大小寫)                                                                                                    | Detect - 公司 - Microsoft Edge  thttps://cnb.kgibank.com/B2C/html/detenv2.html | ×                                                                       |
| <ul> <li>         * 図形物读明         362302 ご         362302 ご         3623</li></ul> | 目前5<br>1001 JavaCard簽集元件<br>若為「未安裝」元件。結果幾千元件,不載」儲存元件安                        | に件安装状態<br>ServiSign 已安装執行中<br>発程式後・再以「糸統管理員身份」執行安装程式・元件下載               |
| 🖢 軟體下載 📄 表單下載 🔍 環境核核 速 企鋼app                                                                                                    |                                                                              | 具簽章謝試<br>尚未測試<br>行簽章測試                                                  |
|                                                                                                    | 載                                                                            | 具內容偵測<br><sub>商未値測</sub>                                                |
| 1.為了預防恐維阿電腦迴久,以至還個人觸用,右部以維阿本網路<br>易時,自動執行簽出。                                                                                                    | ·<br>載具序號<br>截具到期日                                                           | 尚未值測<br>尚未值測                                                            |
| -                                                                                                    | <u> 戦員内容値</u> 到<br>目前 然的 電 醫環境 秋姫                                            |                                                                         |
| 加基銀行<br>加基銀行<br>加美士<br>企業金融網行重                                                                                                    | 作業系統版本(08)                                                                   | Microsoft Windows 10 64位元<br>全彩 (24 位元) 1920 x 1080 像栗<br>Edg 125.0.0.0 |
| 掌握金流 😁                                                                                                    | . 支援JavaScript                                                               | JavaScript 1.5                                                          |